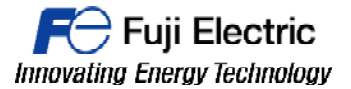

# **TECHNICAL INFORMATION**

## TI-V-POWER-CLOUD-0002v100EN

### How to create a free DOMAIN for test with V-Connect

Type Software version Required options Use Date Version Author Revised Approved Languages V-POWER CLOUD All versions Not required Fuji technical staff XX/XX/XXXX 1.0.0 xxxxxxxx xxxxxxxx xxxxxxxx English

#### INTRODUCTION

This document describes how to create a free DOMAIN for test with V-Connect software.

#### PROCEDURE

-Use the "V-Connect" management tool to register domain information to the "V-Power Cloud" authentication server.

Domain registration must be performed by a domain administrator.

1- Download the last version of V-Connect

https://felib.fujielectric.co.jp/download/details.htm?dataid=7625777&site=global&lang=en

When the V-Connect is already installed, please start it and a window will appears. In this window you can login with you domain or create a new one. For create a new one, press on the "New domain(D) button.

| V-Connect Login Ver.1. | 1.2.0                                | ×         |
|------------------------|--------------------------------------|-----------|
| Domain name            |                                      |           |
| User ID                |                                      |           |
| Password               |                                      |           |
|                        | Remember the domain name and user ID | Option(O) |
| New domain(D           | ОК                                   | Cancel    |

2- Enter the information required to register a domain and click the [OK] button. An asterisk (\*) denotes a mandatory field.

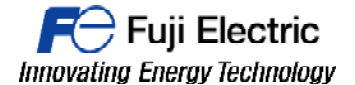

## MONITOUCH

| Domain Information             |                                                                                            |                             |                                                          |                                                                                                    |  |  |  |
|--------------------------------|--------------------------------------------------------------------------------------------|-----------------------------|----------------------------------------------------------|----------------------------------------------------------------------------------------------------|--|--|--|
| New domain r<br>Set the domain | egistration (free license)                                                                 |                             |                                                          |                                                                                                    |  |  |  |
| (*: Required)                  |                                                                                            |                             |                                                          |                                                                                                    |  |  |  |
| Domain name                    |                                                                                            | Admir                       | istrator information                                     |                                                                                                    |  |  |  |
| Domain name                    |                                                                                            |                             | User                                                     | ID *                                                                                                    |  |  |  |
| Country                        | Japan                                                                                      | •                           | Pass                                                     | word *                                                                                                    |  |  |  |
| Company nam                    | e *                                                                                        | Password (Confirm)          |                                                          | word (Confirm) *                                                                                                    |  |  |  |
| Phone *                        |                                                                                            | Company a                   |                                                          | pany and/or                                                                                                    |  |  |  |
| ZIP code                       |                                                                                            |                             | Depa                                                     | artment                                                                                                    |  |  |  |
| State / Province               |                                                                                            |                             | Full                                                     | lame *                                                                                                    |  |  |  |
| City                           |                                                                                            |                             | E-m                                                      | ail address *                                                                                                    |  |  |  |
|                                | *                                                                                          |                             | E-m                                                      | ail address (Confirm) *                                                                                                    |  |  |  |
| Town                           |                                                                                            |                             |                                                          |                                                                                                    |  |  |  |
| Name of retail                 | er                                                                                         |                             |                                                          |                                                                                                    |  |  |  |
|                                |                                                                                            |                             |                                                          |                                                                                                    |  |  |  |
|                                |                                                                                            |                             |                                                          | OK Cance                                                                                                    |  |  |  |
|                                | Item                                                                                       | Max. Charact                | ters                                                     | Remarks                                                                                                    |  |  |  |
| ain information                | Domain name                                                                                | 4 to 16                     |                                                          | One-byte alphanumeric characters (case-sensitive)<br>Symbols: !, #, \$, %, &, -, ^, @, ., and _                                                                                       |  |  |  |
|                                | Country                                                                                    | -                           |                                                          |                                                                                                    |  |  |  |
|                                | Company name                                                                               | 100                         | 100                                                      | Maximum of 100 one-byte or two-byte characters                                                                                                    |  |  |  |
|                                | Phone                                                                                      | 30                          | One-byte numerals<br>Symbols: (, ), -, +, _, , and space |                                                                                                    |  |  |  |
|                                | ZIP code                                                                                   | 20                          |                                                          | One-byte alphanumeric characters (case-sensitive)<br>Symbols: -, _ , , and space                                                                                                    |  |  |  |
|                                | State/Province                                                                             | 60                          |                                                          | Maximum of 60 one-byte or two-byte characters                                                                                                    |  |  |  |
|                                | City                                                                                       | 120                         |                                                          | Maximum of 120 one-byte or two-byte characters                                                                                                    |  |  |  |
|                                | Town                                                                                       | 120                         |                                                          | Maximum of 120 one-byte or two-byte characters                                                                                                    |  |  |  |
|                                | Name of retailer                                                                           | 100                         |                                                          | Maximum of 100 one-byte or two-byte characters                                                                                                    |  |  |  |
|                                | Item                                                                                       | Max. Charact                | ters                                                     | Remarks                                                                                                    |  |  |  |
|                                | User ID                                                                                    | 8 to 20                     |                                                          | One-byte alphanumeric characters (not case-sensitive)<br>Symbols: #, %, &, -, ., and _                                                                                                |  |  |  |
| inistrator<br>mation           |                                                                                            |                             |                                                          |                                                                                                    |  |  |  |
| inistrator<br>mation           | Password                                                                                   | 6 to 20                     |                                                          | One-byte alphanumeric characters (case-sensitive)                                                                                                    |  |  |  |
| inistrator<br>mation           | Password<br>Password (Confirm)                                                             | 6 to 20                     |                                                          | One-byte alphanumeric characters (case-sensitive)<br>Symbols: #, %, &, -, ., and _                                                                                                    |  |  |  |
| inistrator<br>mation           | Password<br>Password (Confirm)<br>Company and/or Department                                | 6 to 20                     |                                                          | One-byte alphanumeric characters (case-sensitive)<br>Symbols: #, %, &, -, ., and _<br>Maximum of 100 one-byte or two-byte characters                                                  |  |  |  |
| inistrator<br>mation           | Password<br>Password (Confirm)<br>Company and/or Department<br>Full Name                   | 6 to 20<br>100<br>60        |                                                          | One-byte alphanumeric characters (case-sensitive)<br>Symbols: #, %, &, -, ., and _<br>Maximum of 100 one-byte or two-byte characters<br>Maximum of 60 one-byte or two-byte characters |  |  |  |
| inistrator<br>mation           | Password<br>Password (Confirm)<br>Company and/or Department<br>Full Name<br>E-mail address | 6 to 20<br>100<br>60<br>256 |                                                          | One-byte alphanumeric characters (case-sensitive)<br>Symbols: #, %, &, -, ., and _<br>Maximum of 100 one-byte or two-byte characters<br>Maximum of 60 one-byte or two-byte characters |  |  |  |

3- Click [Send] in the dialog box. A message indicating that temporary domain registration is

complete is displayed. To revise the entered information, click [Cancel] to return to the entry window. An error message is displayed if there is a mistake in the information for registration. Correctly enter the information and try again.

| Send Domain Information                                                                                                 | 22                                     |
|----------------------------------------------------------------------------------------------------|----------------------------------------|
| Domain information will be temporarily registere<br>registration notification will be sent to the doma<br>Are you sure? | d and a temporary<br>in administrator. |
| * Information to send will be encrypted using 55                                                                        | L.                                     |
| Send                                                                                                    | Cancel                                 |

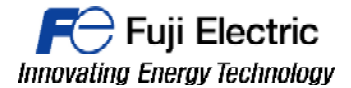

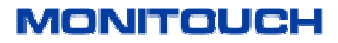

4- Click the [Confirm domain registration] button. The [Domain Registration Confirmation] window is displayed.

| Temporary Domain Registration Completion                                                      |                             |  |  |  |
|-----------------------------------------------------------------------------------------------|-----------------------------|--|--|--|
| Temporary domain registration is completed.                                                   |                             |  |  |  |
| A temporary registration completion message has been sent via e-mail.                         |                             |  |  |  |
| Confirm your registration using the authentication code given in the e-mail within 72 hours . |                             |  |  |  |
|                                                                                               | Confirm domain registration |  |  |  |

5- Check that the administrator receives an email with the subject "Hakko Electronics Web Machine Interface - VPN Service Temporary Registration".

Copy the authentication code in the email and paste it into the [Authentication code] field in the [Domain Registration Confirmation] window. Click [OK].

| omain Registration Confirmation                                                                                                    | 3 |  |  |  |
|----------------------------------------------------------------------------------------------------|---|--|--|--|
| Confirm registration of domain.                                                                                                    |   |  |  |  |
| An authentication code is required to complete (confirm) the domain registration .                                                                                                  |   |  |  |  |
| Enter the authentication code given in the temporary registration completion notification.                                                                                          |   |  |  |  |
| Authentication code                                                                                                    |   |  |  |  |
| * Confirm your registration within 72 hours from temporary registration.<br>Registration can be confirmed with the temporarily registered domain name<br>and administrator user ID. |   |  |  |  |
| OK Cancel                                                                                                    |   |  |  |  |

Click [Yes] in the confirmation window. A registration complete message is displayed.

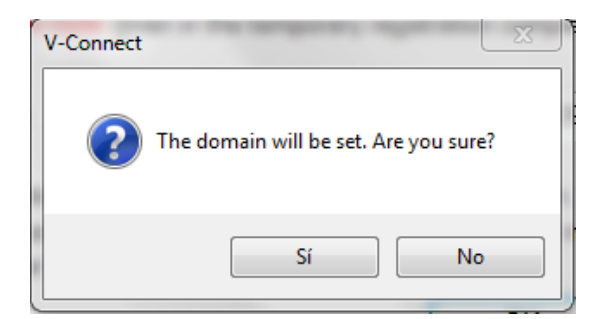

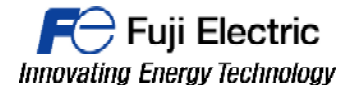

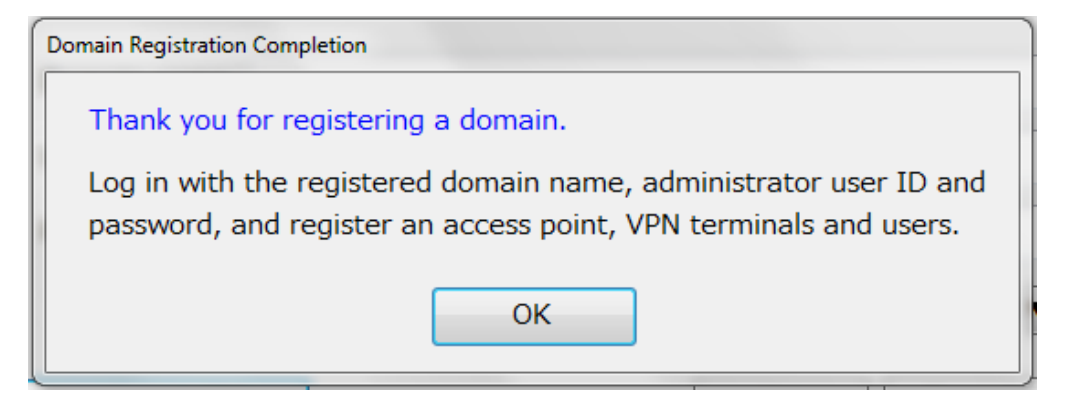

This completes the registration process.

### Document history.

| Version | Changes applied | Date | Written | Revised | Approved |
|---------|-----------------|------|---------|---------|----------|
|         |                 |      |         |         |          |
|         |                 |      |         |         |          |
|         |                 |      |         |         |          |
|         |                 |      |         |         |          |
|         |                 |      |         |         |          |
|         |                 |      |         |         |          |
|         |                 |      |         |         |          |
|         |                 |      |         |         |          |
|         |                 |      |         |         |          |
|         |                 |      |         |         |          |
|         |                 |      |         |         |          |